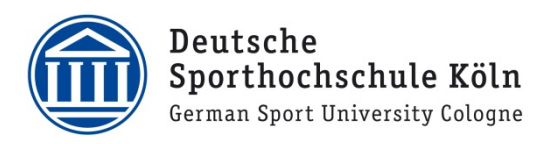

## eduroam Verbindung unter macOS

1. Die Profildatei (.mobileconfig) herunterladen und Ausführen https://cat.eduroam.org/?idp=7481&profile=8883

| Favoriten  AirDrop  Zuletzt benutzt  Programme  Schreibtisch  Dokumente                                          | Name de.dshs-koeln.eduroam.mobileconfig | Größe<br>9 KB | Art<br>Konfignsprofil | Hinzugefügt am<br>Heute, 14:27 |  |
|----------------------------------------------------------------------------------------------------|-----------------------------------------|---------------|-----------------------|--------------------------------|--|
| <ul> <li>AirDrop</li> <li>Zuletzt benutzt</li> <li>Programme</li> <li>Schreibtisch</li> <li>Dokumente</li> </ul> | de.dshs-koeln.eduroam.mobileconfig      | 9 KB          | Konfignsprofil        | Heute, 14:27                   |  |
| <ul> <li>Zuletzt benutzt</li> <li>Programme</li> <li>Schreibtisch</li> <li>Dokumente</li> </ul>                  |                                         |               |                       |                                |  |
| A Programme Schreibtisch Dokumente                                                                               |                                         |               |                       |                                |  |
| Schreibtisch           Dokumente                                                                                 |                                         |               |                       |                                |  |
| Dokumente                                                                                                    |                                         |               |                       |                                |  |
|                                                                                                    |                                         |               |                       |                                |  |
| Downloads                                                                                                    |                                         |               |                       |                                |  |
| rte                                                                                                    |                                         |               |                       |                                |  |
|                                                                                                    |                                         |               |                       |                                |  |
| 🚯 Netzwerk                                                                                                    |                                         |               |                       |                                |  |
|                                                                                                    |                                         |               |                       |                                |  |
| Rot                                                                                                    |                                         |               |                       |                                |  |
| Orange                                                                                                    |                                         |               |                       |                                |  |
| Gelb                                                                                                    |                                         |               |                       |                                |  |

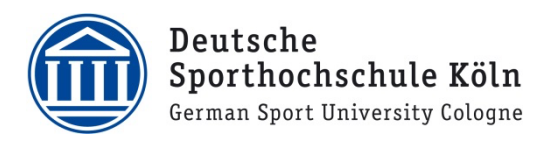

2. In den Systemeinstellungen zu "Profile" navigieren

|                       |                                      |                                               |                         |                 |               | Systemeinstellungen         |                         |
|-----------------------|--------------------------------------|-----------------------------------------------|-------------------------|-----------------|---------------|-----------------------------|-------------------------|
|                       |                                      | 8                                             | 29                      |                 | étv 🚺         |                             |                         |
| •••                   | < > ==                               | : Systemein:                                  | stellungen              |                 |               | Q Suche                     | n                       |
|                       | Mit deiner App<br>Konfiguriere iClou | b <b>le-ID anmeider</b><br>Id, App Store etc. | l.                      |                 |               |                             | Anmelden                |
|                       |                                      |                                               | 80                      |                 | Q             |                             | 4                       |
| Allgemein             | Schreibtisch &<br>Bildschirmschone   | Dock &<br>r Menüleiste                        | Mission<br>Control      | Siri            | Spotlight     | Sprache<br>& Region         | Mitteilungen<br>& Fokus |
| @                     | ę                                    |                                               | $\overline{\mathbf{t}}$ | 8               | <b>.</b>      | Ô                           |                         |
| Internet-<br>accounts | Passwörter                           | Benutzer:innen &<br>Gruppen                   | Bedienungs-<br>hilfen   | Bildschirmzeit  | Erweiterungen | Sicherheit &<br>Datenschutz |                         |
| ~                     |                                      |                                               |                         |                 |               | _                           |                         |
|                       |                                      | *                                             | ••••                    |                 |               |                             |                         |
| Software-<br>update   | Netzwerk                             | Bluetooth                                     | Ton                     | Tastatur        | Trackpad      | Maus                        | Displays                |
| -                     | 9                                    |                                               |                         | 0               |               | *                           |                         |
| Drucker &<br>Scanner  | Energie<br>sparen                    | Datum &<br>Uhrzeit                            | Freigaben               | Time<br>Machine | Startvolume   | Profile                     |                         |
|                       |                                      |                                               |                         | W               |               |                             |                         |

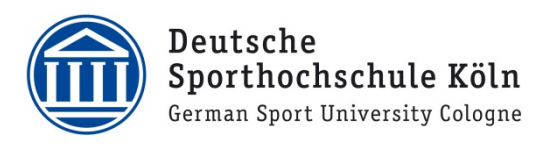

3. Links "DSHS Köln: Eduroam" auswählen und oben rechts auf "Installieren..." klicken

| Geladen           OSHS Köln: Eduroam           2 Einstellungen | DSHS Köln: Eduroam<br>DSHS Köln Überprüft   | Ignorieren Installieren                    |  |
|----------------------------------------------------------------|---------------------------------------------|--------------------------------------------|--|
|                                                                | Signiert<br>Empfangen                       | a.reece@dshs-koeln.de<br>29.11.2021, 14:19 |  |
|                                                                | Einstellungen                               | WLAN<br>eduroam                            |  |
|                                                                |                                             | Zertifikat<br>T-TeleSec GlobalRoot Class 2 |  |
|                                                                | DETAILS                                     |                                            |  |
|                                                                | WLAN                                        |                                            |  |
|                                                                | Beschreibung<br>Netzwerk<br>Verschlüsselung | Wi-Fi<br>eduroam<br>Firmenweiter WPA2      |  |
|                                                                | EAP-Typ                                     | EAP-PEAP                                   |  |
|                                                                | Autom. verbinden                            | wahr                                       |  |

4. Bei **"Benutzername"** die DSHS-ID <u>gefolgt von</u> <u>@dshsserver.dshs-koeln.de</u> eingeben (z.B. ab1234@dshsserver.dshs-koeln.de)

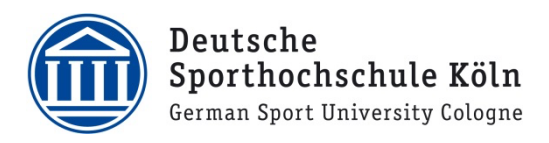

 Bei **"Passwort"** das Passwort zur DSHS-ID eingeben und **"Installieren"** klicken

| DSHS Köln: Eduroa | DSHS                | Köln: Eduroam                     |              |   |
|-------------------|---------------------|-----------------------------------|--------------|---|
| 2 Einstellunge    | DSHS                | Köln Überprüft                    |              |   |
| Ei                | nstellungen für     | "DSHS Köln: Eduroam" eingeben:    |              |   |
| Gil               | b Einstellungen für | das Firmennetzwerk "eduroam" ein: |              |   |
|                   | Benutzername:       | ab1234@dshsserver.dshs-koeln.de   |              |   |
|                   | Passwort: [         | •••••                             | 2            |   |
|                   |                     |                                   |              |   |
|                   |                     |                                   |              |   |
|                   | Abbrechen           | Zurück                            | Installieren | 3 |
|                   |                     |                                   |              |   |
|                   |                     | Verschlüsselung Firmenweiter WP   | 42           |   |

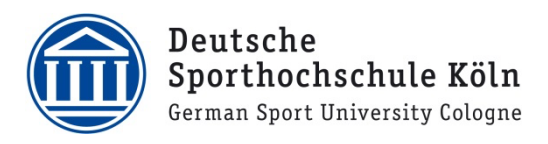

6. Benutzername und Passwort eines Administrator Accounts (in der Regel der Login-Account von dem Mac) eingeben und auf **"OK"** klicken

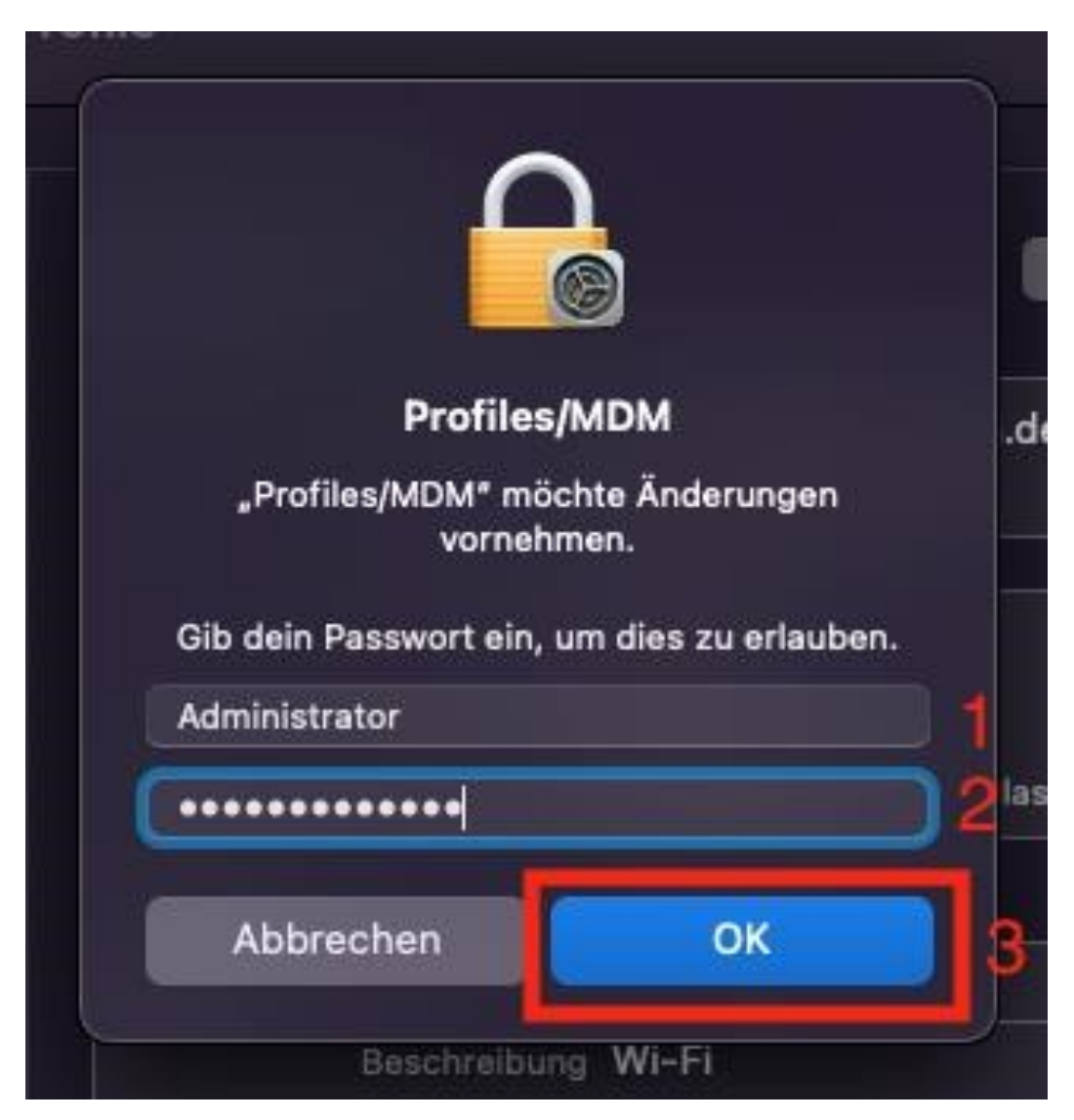

7. Nach kurzer Zeit wird sich das Eduroam (sofern in Reichweite) verbinden